To order your language proficiency test, please do the following:

1. At <u>www.languagetesting.com</u>, click the link in the top right corner:

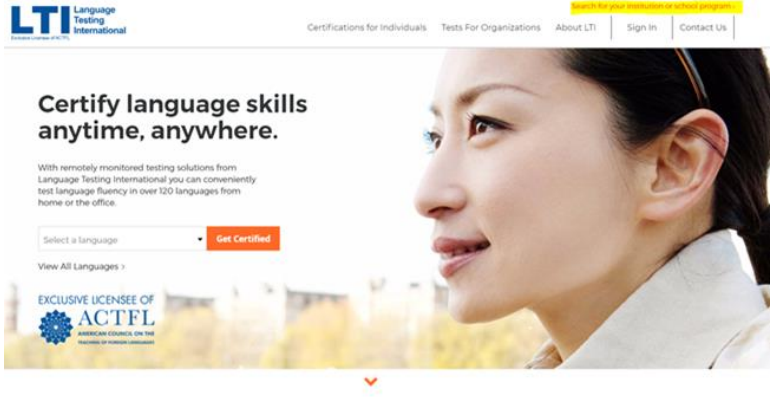

An official language certification from the

2. Select "No" for Teacher Certification:

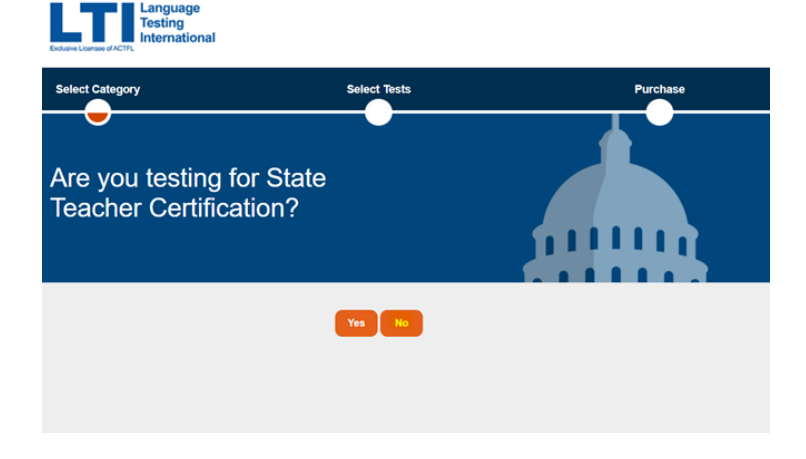

3. Enter the following to search for the University of Memphis – School of Public Health:

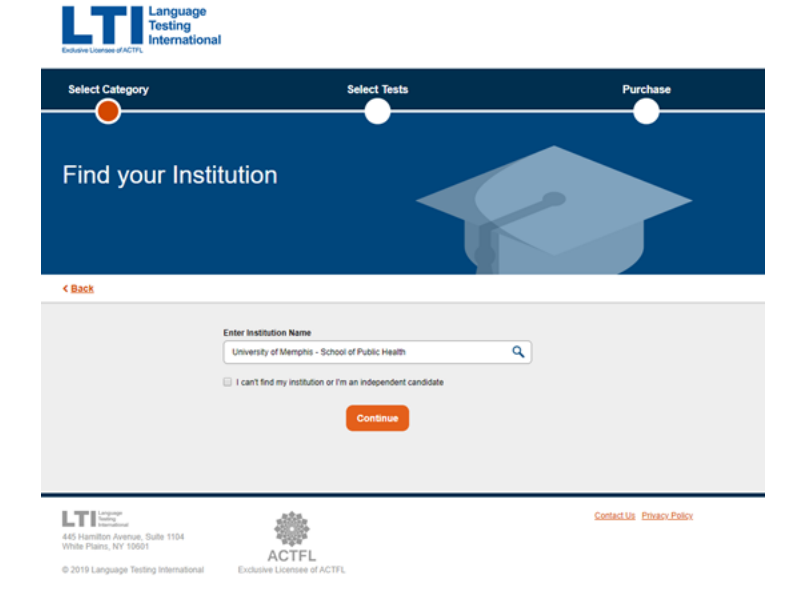

- 4. Select the language in which you would like to take the test.
- 5. Select your test (there's only one option OPIc), then select Web-Based Proctoring (again, the only option):

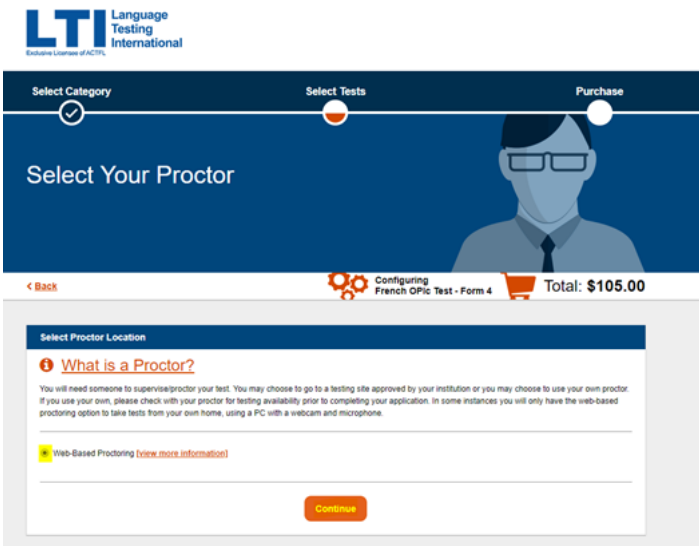

6. Complete payment; and schedule the test!

Please remember to take a look at the OPIc Examinee Handbook, which is a wonderful resource for students as you can become familiar with the OPIc process before taking the test. Please ignore pages 6-8, since there will be no Self-Assessment piece for testing at the University of Memphis.